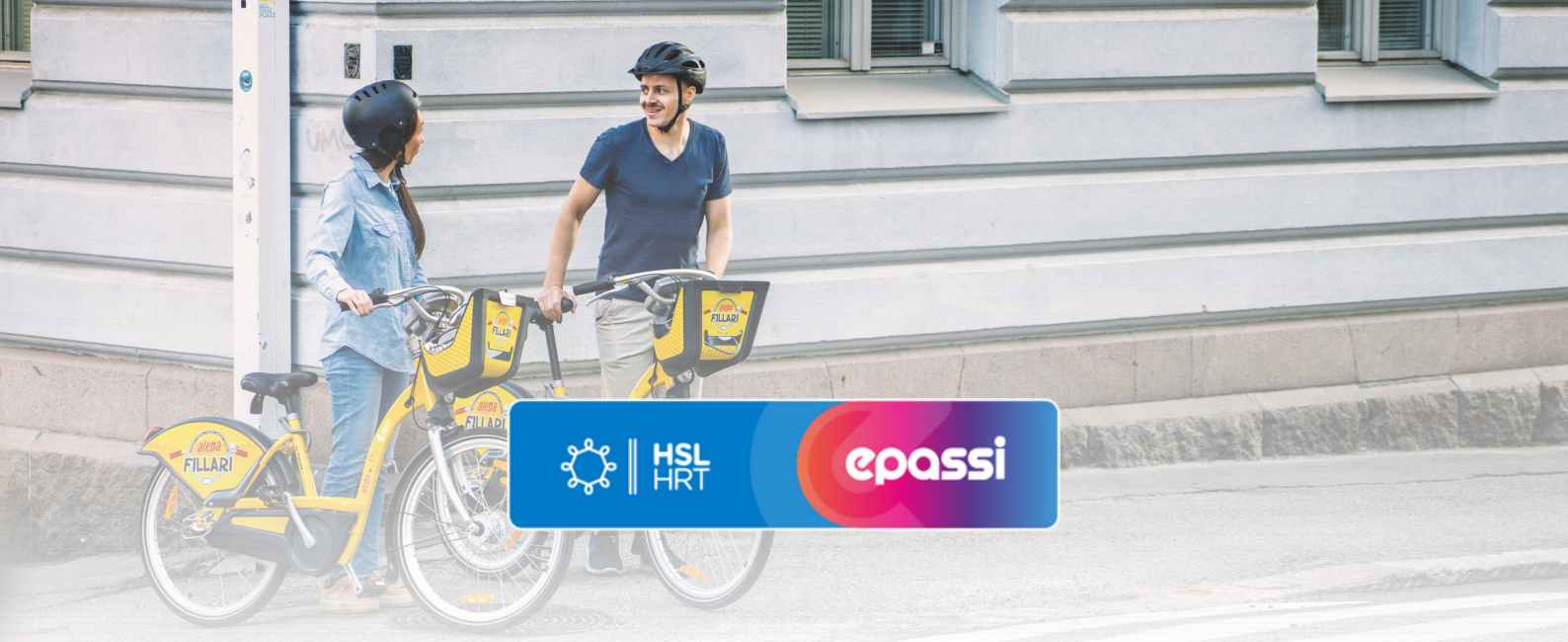

## Kaupunkipyöräkauden maksuohjeet.

E 459.40 ¢

## Aloita maksu Epassi-sovelluksessa.

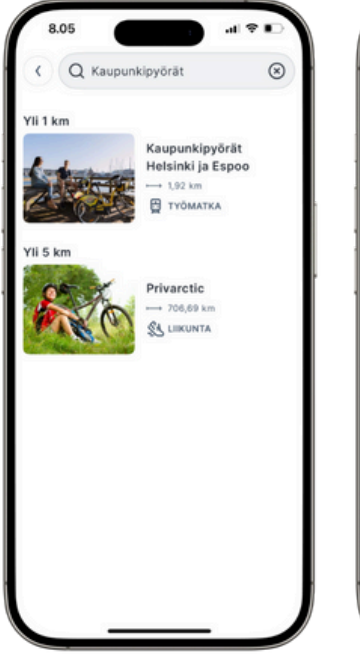

 Hae Epassisovelluksesta kaupunkipyörät.

Kausimaksu 35,00 € Yhteystiedot © 0000000 Sijainti √ 50000 Helsinki Finland 0 1000 Helsinki Finland 0 1000 Helsinki Finland 0 1000 Helsinki Finland

Kaupunkipyörät Helsinki

nkipyöräkauden Epassilla:

ja Espoo

syys 1,92 km

Näin onnistut maksamaar

Maksutavat

3. Suorita maksu vetämällä liukunäppäin oikealle.

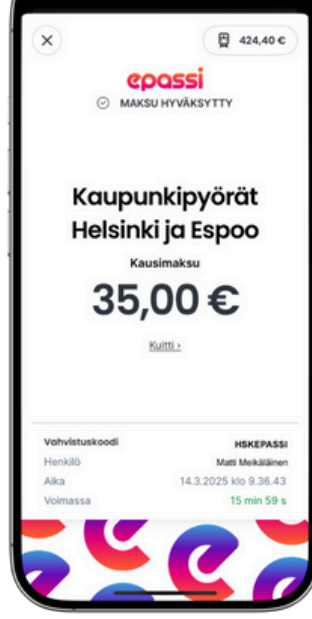

al 🕿 🗉

9.36

4. Ota vahvistuskoodi talteen ja siirry HSL kaupunkipyöräsivulle.

## Suorita maksu loppuun HSL kaupunkipyöräsivulla.

- 1. Siirry HSL kaupunkipyöräsivustolle.
- 2. Mene sivulla kohtaan "Osta käyttöoikeutta" ja Valitse "Kausi".

35.00 €".

- 3. Hyväksy ehdot ja klikkaa "Jatka".
- 4. Klikkaa "Osta käyttöoikeutta" -kohdan alla olevaa sinistä linkkiä "Minulla on etukoodi" ja kirjoita kenttään Epassin vahvistuskoodi, jonka sait maksun yhteydessä.
- 5.Kirjaudu sisään HSL-tunnuksellasi. Ethän luo uutta tunnusta, mikäli et muista salasanaasi. Saat palautettua salasanasi tästä. Jos sinulla ei vielä ole HSL-tunnusta, luo ensin tunnus itsellesi.
- 6. Luo itsellesi PIN-koodi, jota tarvitset aktivoidessasi pyörän käyttöön pyöräasemalta.
- 7. Tarkista yhteystietosi ja valitse "Rekisteröidy ja jatka maksamaan".
- 8. Syötä pankki- tai luottokorttisi tiedot. Vastaat itse mahdollisista lisämaksuista.
- 9. Tarkistathan vielä lopuksi, että veloitettava summa on 0,00 €.